#### نمط المُستقل

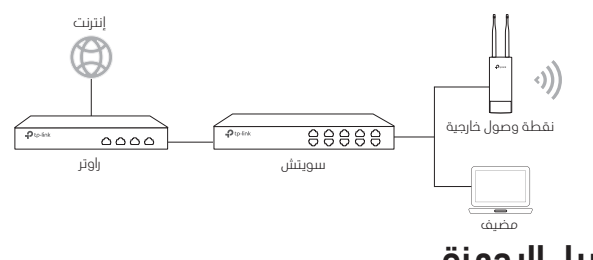

# توصيل الاجهزة

إختر طريقة توصيل جهازك وفقاً للملحقات المرفقة معه .

## من خلال سویتش PoE

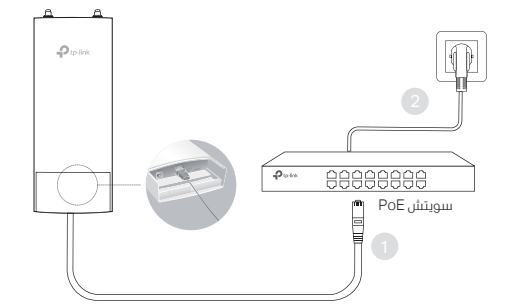

ملاحظة: تتوفر فقط في نقاط الوصول AP التي تدعم معيار PoE القياسي.

### ■ من خلال محول PoE

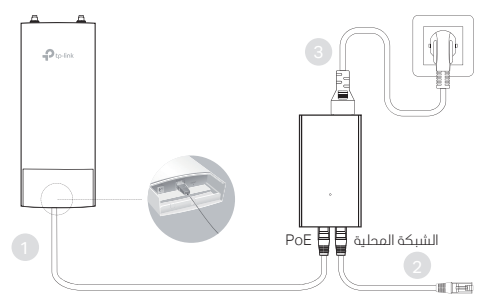

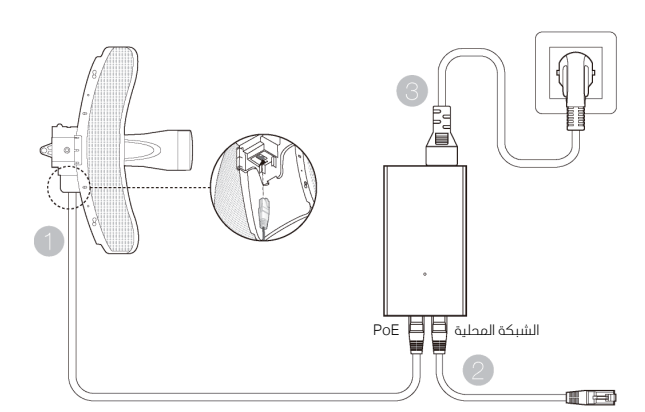

ملاحظة: تتوفر فقط في نقاط الوصول AP المزودة بـ محول PoE مرفق مع الحزمة.

# تركيب الأجهزة

إختر طريقة تركيب الجهاز

تركيب الجهاز على عمود

فى المكان الذي تم إختياره، قم بتركيب الجهاز فى نقطة مناسبة على العمود ومن ثم قم بتوجيه الجهاز تقريباً نحو الجهة المستهدفة .

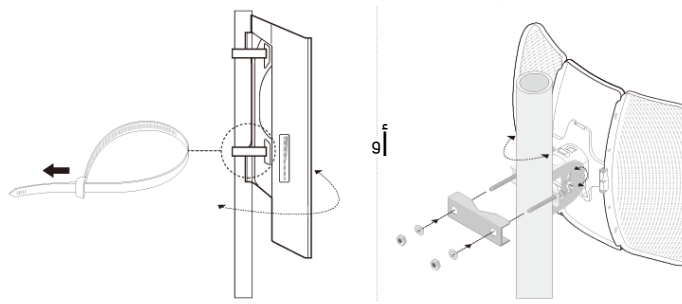

تركيب الجهازعلى الحائط ( للمنتجات المزودة بـ حامل التثبيت )

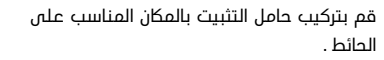

إدفع و إسحب الجهاز وذلك لتثبيته فى مكانه. ثم قم بتوصيل الهوائيات بالجهاز.

## تركيب الجهاز على الهوائي ( قاعدة البرسال اللاسلكية WBS )

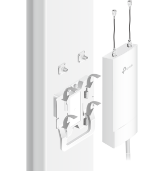

قم بتركيب الجهاز على الهوائي بإستخدام حامل التثبيت. قم بتوصيل أسلاك البرسال RF من الجهاز الى الموصلات المطابقة على الهوائي . قم بتثبيت غطاء الحماية .

# الإعدادات البرمجية

## نمط الإدارة والتحكم المركزي

لبعداد عدد كبير من الأجهزة عن طريق برنامج البدارة و التحكم المركزي أو وحدة التحكم بالشبكة اللاسلكية، الرجاء الرجوع الى دليل المستخدم المتوافق. يمكنك تحميل دليل المستخدم من موقعنا البلكترونى http://www.tp-link.com

### ■ نمط المُستقل

لإعداد الجهاز من خلال نظام الإدارة القائم على الويب، يرجى اتباع الخطوات التالية :

1. قم بتشغيل متصفح الويب وأدخل عنوان IP الخاص بجهازك في العنوان واضغط على زر الددخال Enter .

### ملاحظة :

- بالنسبة لـ EAP، يمكنك الحصول على عنوان IP من خلال الراوتر .
- بالنسبة للمنتجات الدخرى ،عنوان IP البفتراضى هو 192.168.0.254 ويجب تعيين عنوان IP لجهاز الكمبيوتر الخاص بك على أن يكون x92.168.0.x ان رقم من I الن 253) .
  - قم بإدخال كلمة admin لكل من إسم المستخدم وكلمة المرور وذلك لتسجيل الدخول.
- قم بتغيير كل من إسم المستخدم وكلمة المرور الإفتراضية وذلك لحماية جهازك، ثم قم ببدء إعدادات الجهاز .

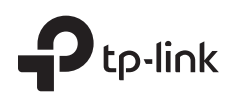

## ملاحظة : الصورة قد تكون مختلفة عن المنتع الحقيقى. بنية الشبكة النموذجية

نمط البدارة والتحكم المركزى

العربية

من خلال برنامج إدارة و تحكم مركزي (لمنتجات EAP و Pharos)

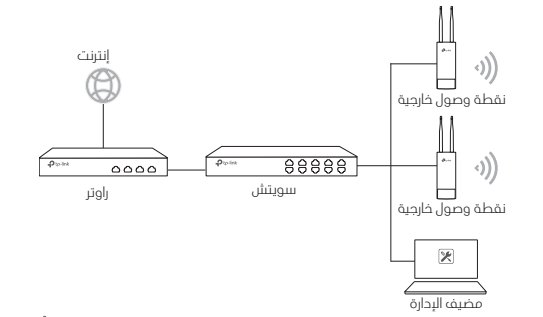

Installation Guide

جهاز الكمبيوتر الذى يقوم بتشغيل برنامج الإدارة و التحكم المركزي، والذى يمكن أن يكون فى نفس الشبكة الفرعية أو في شبكة فرعية مختلفة عن نقاط الوصول، يستخدم في الإدارة و التحكم المركزي لـ نقاط الوصول.

يمكنك الحصول على البرنامج المطابق من موقعنا الإلكتروني http://www.tplink.com

#### من خلال وحدة التحكم بالشبكة اللاسلكية (لنقاط الوصول EAP و CAP)

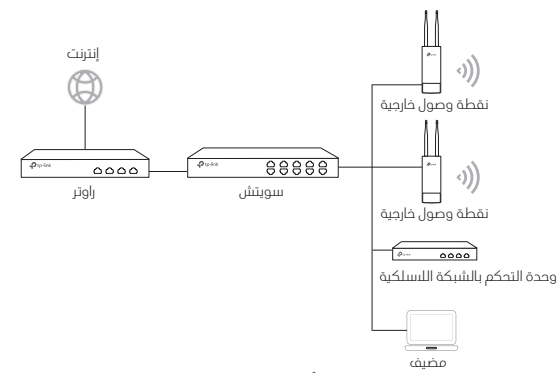

وحدة التحكم بالشبكة اللُسلكية يمكن أن تكون فى نفس الشبكة الفرعية او فى شبكة فرعية مختلفة عن نقاط الوصول، مضيف الإدارة يستخدم لتسجيل الحخول الى وحدة التحكم بالشبكة اللاسلكية للقيام بإدارة مركزية لنقاط الوصول.

Outdoor Access Point

#### Türkçe

Not: Resim gerçek üründen farklı olabilir.

## Tipik Network Topolojisi

### Yönetim Modu

Merkezi Yönetim Yazılımı İle (EAP ve Pharos Ürünleri İçin)

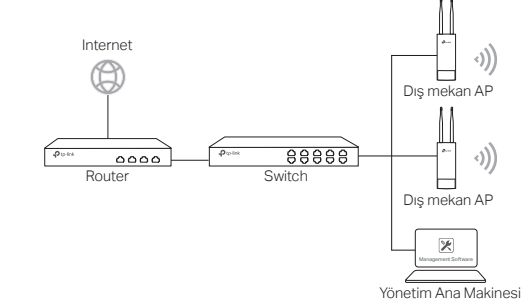

AP'lerle aynı veya farklı alt ağda olabilen merkezi yönetim yazılımını çalıştıran bir bilgisayar, AP'leri merkezi olarak yönetmek için kullanılır.

İlgili yazılımı http://www.tp-link.com.tr web sitemizden edinebilirsiniz.

### Donanım Denetleyicisi ile (EAP ve CAP için)

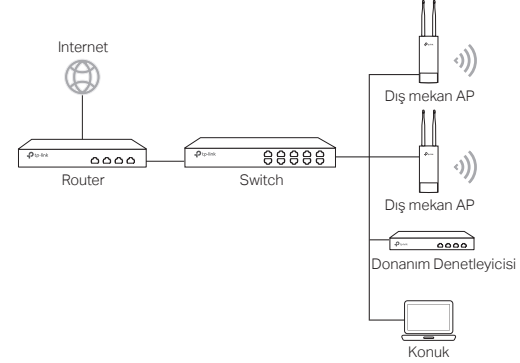

Donanım denetleyicisi AP'ler ile aynı veya farklı alt ağda olabilir. Yönetim ana makinesi AP'leri merkezi olarak yönetmek için donanım denetleyiciye oturum açmak için kullanılır.

### Bağımsız Mod

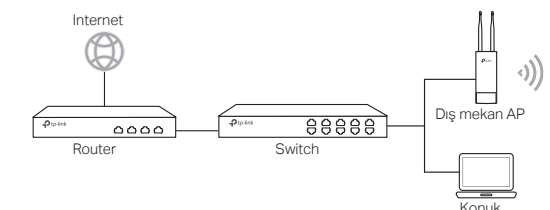

## Donanım Bağlantısı

Cihazı aksesuarlara göre bağlamak için bir yöntem seçin.

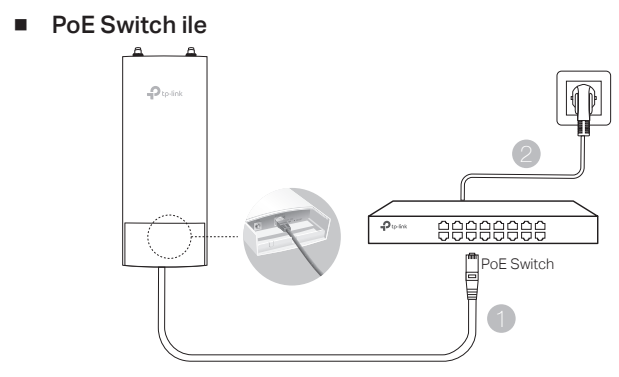

Not: Sadece AP ürünleri Standart PoE destekler.

PoE Adaptör ile

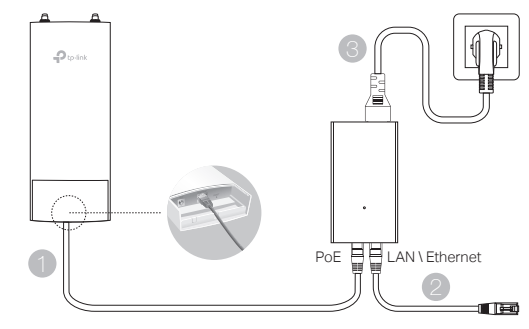

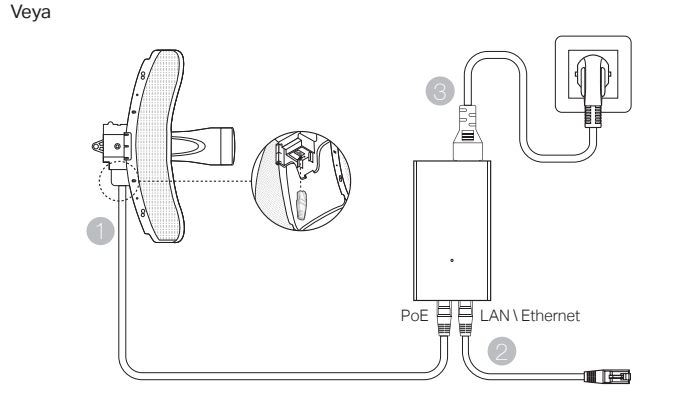

Not: Paket içinde yalnızca AP ürünü ve PoE adaptörü bulunur.

## Donanım Kurulumu

Cihazı monte etmek için bir yöntem seçin.

## Cihazı uca Bağlamak

Seçilen bölgede, cihazı direğin uygun bir noktasına takın ve ardından cihazı çevirdiğiniz yönde yaklaşık olarak hizalayın.

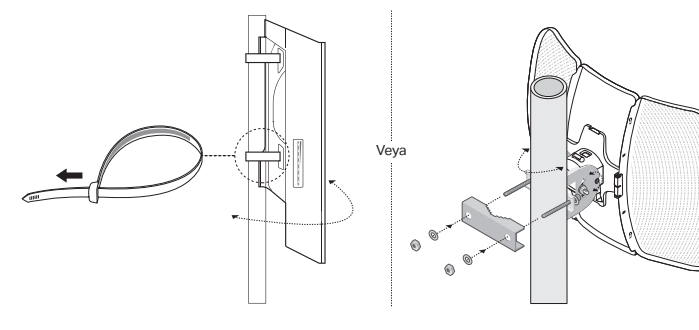

Aygıtı Duvara Montajlama (montaj dirsekli ürün için)

Montaj braketini duvardaki tercih edilen konuma monte edin. Cihazı yerine oturtmak için itin ve kaydırın. Daha sonra antenleri cihaza bağlayın.

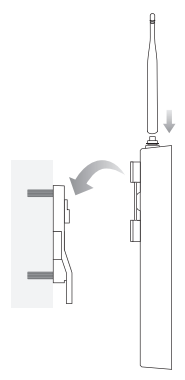

Cihazı Bir Anten üzerine Takma (WBS için)

Cihazı, montaj dirseği ile antene monte edin. RF kablolarını cihazdan antendeki ilgili konektörlere bağlayın. Koruyucu kapağı takın.

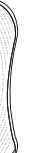

## Yazılım Konfigrasyonları

### Yönetim Modu

Kitle aygıtlarını merkezi bir yönetim yazılımı veya kablosuz bir denetleyici ile yapılandırmak için ilgili Kullanıcı Kılavuzuna bakın. Kullanım Kılavuzunu web sitemizden (http://www.tp-link.com.tr) indirebilirsiniz.

### Bağımsız Mod

Bir cihazı web tabanlı bir yönetim sistemi aracılığıyla yapılandırmak için lütfen aşağıdaki adımları izleyin.

 Bir web tarayıcısı açın ve adres çubuğuna aygıtınızın IP adresini girin ve Enter tuşuna basın.

#### Not:

• EAP için router aracılığıyla IP adresini kontrol edebilirsiniz.

•Diğer ürünler için varsayılan IP adresi 192.168.0.254 ve bilgisayarınızın IP adresi 192.168.0.x ("x" 1 - 253 arasında herhangi bir sayıdır) olarak ayarlanmalıdır.

- 2. Giriş için hem Kullanıcı Adı hem de Parolayı " admin " olarak girin.
- Cihazınızı korumak için varsayılan Kullanıcı Adı ve Parolayı değiştirin, ardından aygıtı yapılandırmaya başlayın.